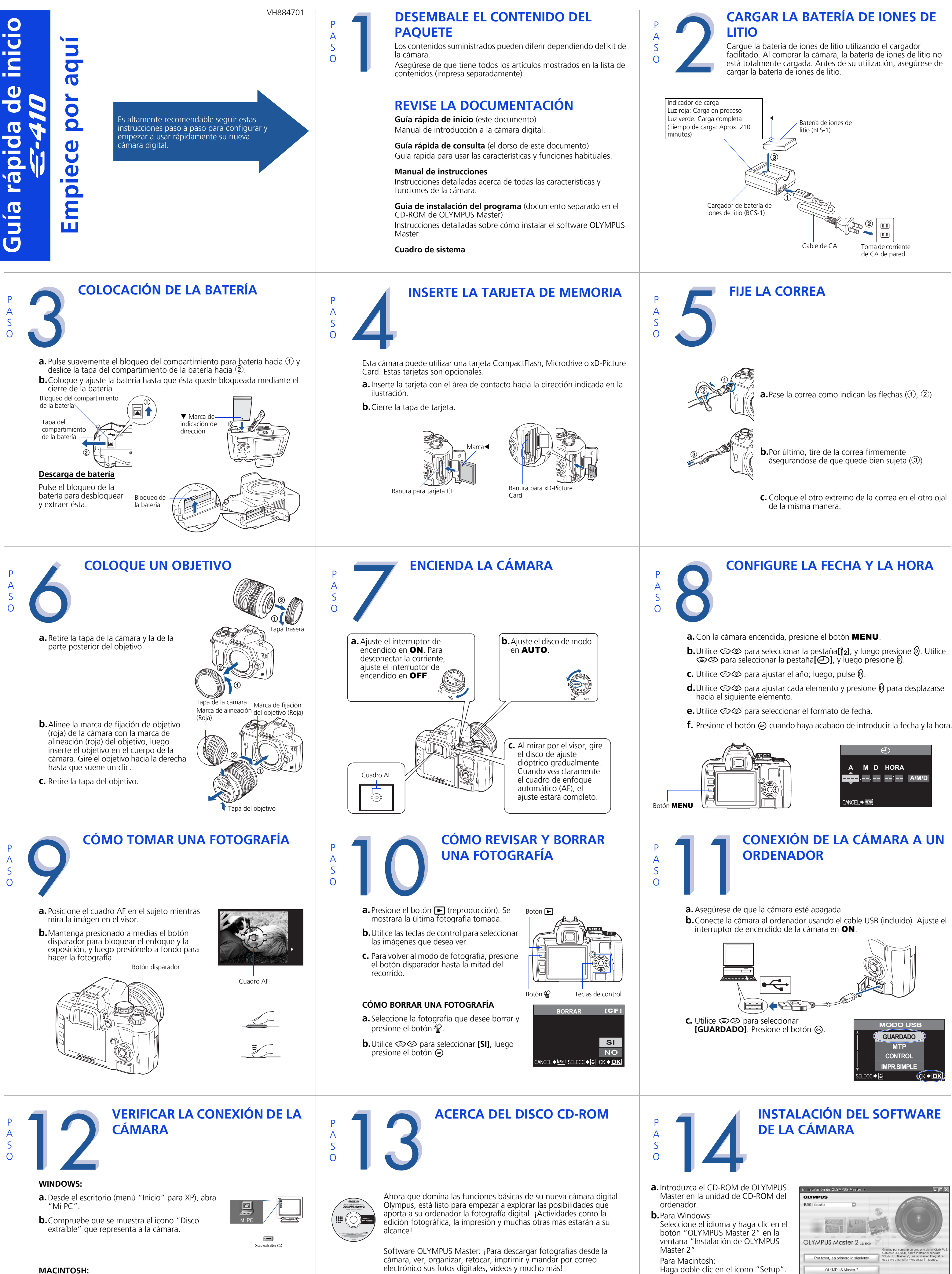

**C.** Siga las instrucciones en pantalla. Para más información, haga clic en "Por favor, lea primero lo siguiente"

OLYMPUS Master 2 Versión de prueba de OLYMPUS Studio 2 opyright 2007 OLYMPUS IMAGING CORP. All Right I Consulte la Guía rápida de consulta al dorso de esta hoja para

familiarizarse con las características y funciones más habituales de su nueva cámara digital Olympus.

electrónico sus fotos digitales, vídeos y mucho más!

#### MACINTOSH:

- a. Compruebe que se muestra el icono "sin título" (o "NO\_NAME") que representa a la cámara.
- Por medio de los pasos anteriores se comprueba que la cámara se ha instalado de forma correcta. Se podrán transferir imágenes inmediatamente, utilizando el procedimiento de arrastrar y soltar, o bien mejorar su experiencia con el software OLYMPUS Master (incluido).

# Guía rápida de consulta

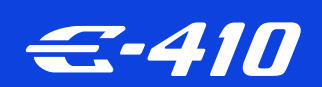

- ÍNDICE
- 1. Diagrama y controles de la cámara 2. Cómo utilizar el disco de modo
- 3. Cómo utilizar los botones y el disco de control
- 4. Cómo usar el enfoque automático
- 5. Modos de calidad de la imagen
- 6. Modos de flash
- 7. Ver fotografías en un televisor
- 8. Cómo borrar todas las fotografías
- 9. Mandar una fotografía por correo electrónico

#### 10. Impresión de fotografías

# DIAGRAMA Y CONTROLES DE LA CÁMARA

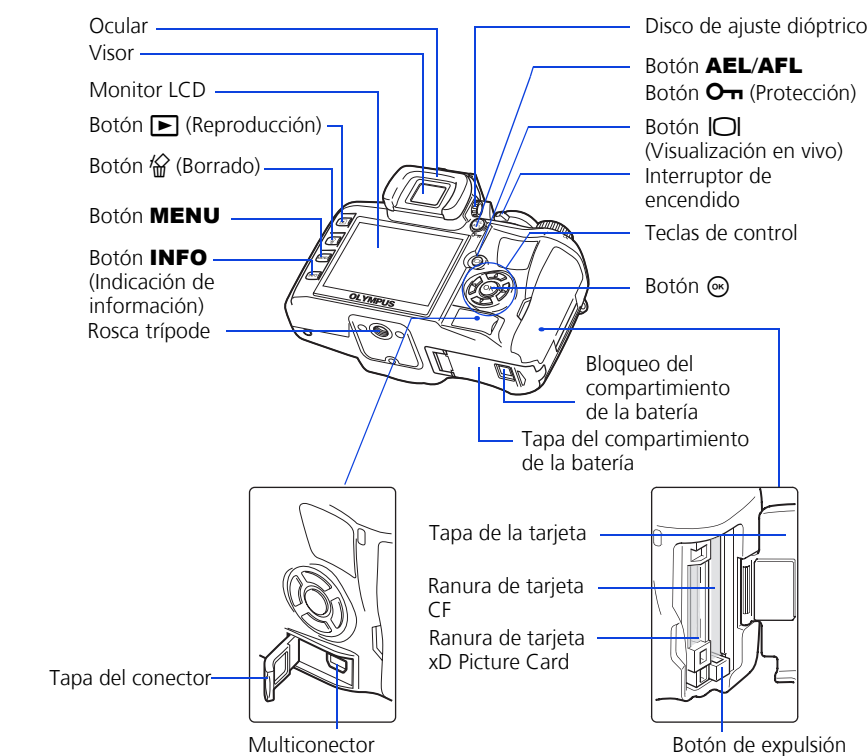

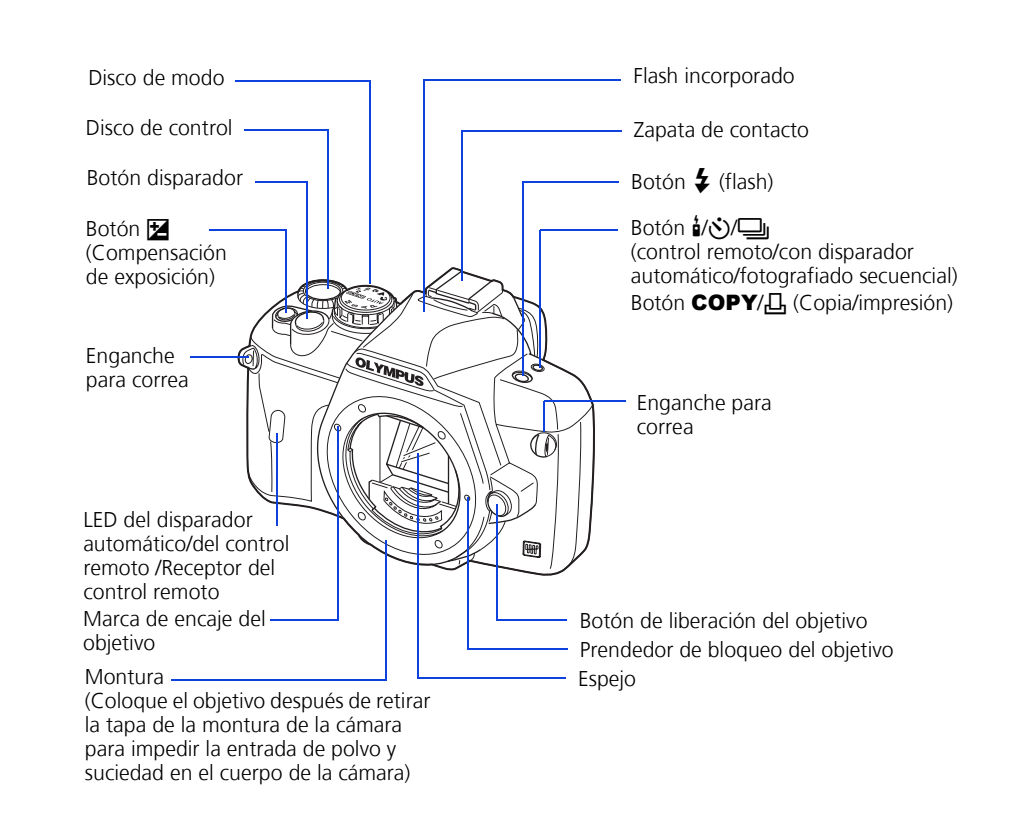

### CÓMO UTILIZAR EL DISCO DE MODO

#### Modos de fotografiado fáciles AUTO Función de toma completamente automática

Le permite hacer una fotografia simplemente pulsando el poton disparador RETRATO

Adecuado para tomar una fotografía estilo retrato de una persona.

Adecuado para tomar fotografías de paisajes y otras

escenas exteriores. MACRO Adecuado para tomar fotografías en primer plano (toma macro).

S DEPORTE

Adecuado para capturar acciones en movimiento rápido sin borrosidad. **シ** NOCHE + RETRATO

Adecuado para fotografiar tanto al sujeto principal como el fondo de noche.

SCENE Se encuentran disponibles 20 modos de toma diferentes para adaptarse a una amplia gama de situaciones de toma. Cuando el disco de modo está ajustado en este modo, aparece la pantalla de selección del modo de toma

#### Modos de fotografiado avanzados

**P** Fotografiado programado

e permite efectuar una toma utilizando una abertura y una velocidad de obturación ajustadas por la cámara. A Fotografiado con prioridad de abertura Le permite ajustar la abertura manualmente. La cámara ajusta la velocidad de obturación

automáticamente S Fotografiado con prioridad de obturación Le permite ajustar la velocidad de obturación manualmente. La cámara ajusta la abertura automáticamente

M Fotografiado manual Le permite ajustar la abertura y la velocidad de obturación manualmente.

## CÓMO USAR EL ENFOQUE **AUTOMÁTICO**

**a.** Mientras sitúa el cuadro AF sobre el sujeto, mantenga presionado a medias el botón disparador.

**b.**La marca de confirmación AF, que indica que están

encendida mientras está presionado el botón

disparador.

bloqueados el enfoque y la exposición, permanece

Presionado hasta la mitad del recorrido

Botón disparador

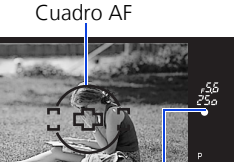

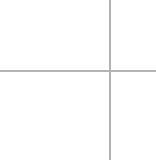

## CÓMO UTILIZAR LOS BOTONES Y EL **DISCO DE CONTROL**

Esta cámara posee una variedad de funciones que le permiten optimizar los ajustes según las diversas condiciones de toma. Se pueden ajustar las funciones utilizando los botones y el disco de control, mientras observa el monitor.

#### Botón $\frac{1}{6}$ / $\frac{1}{2}$ (fotografiado secuencial/con disparador automático/a control remoto):

Ajusta el fotografiado secuencial/con disparador automático/a control remoto)

Botón 🔀 (Compensación de exposición): Ajusta el valor de compensación de exposición

Botón **4** (Flash): El flash se activa. Ajusta el modo de flash.

**a.** Presione el botón de la función que desea ajustar (botón directo). Se visualizará el menú directo.

**b.**Utilice el disco de control para ajustar.

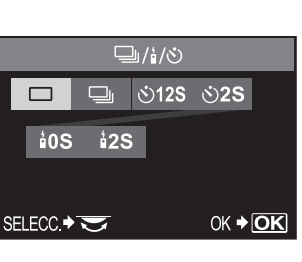

#### **Otros botones**

#### Botón | | (Visualización en vivo):

Ajusta el modo de visualización en vivo. El sujeto se visualiza en el monitor LCD. La visualización de informaciones de toma puede desactivarse presionando el botón INFO.

Botón 🗟 (Borrado): Borra las fotografías no deseadas.

#### Botón INFO (Indicación de información):

- Fotografiado: Muestra informaciones de toma en la pantalla del panel de control
- Reproducción: Muestra informaciones de toma o histograma de la imagen grabada
- Cada vez que este botón se presiona, la indicación de información cambia.

Botón AEL: Bloquea la exposición.

Botón **(Reproducción):** Reproduce imágenes en el monitor.

Botón MENU: Muestra el menú.

Botón O- (Protección): Protege las fotografías importantes de ser borradas accidentalmente.

# MODOS DE CALIDAD DE LA IMAGEN

Esta cámara está equipada con diversos modos de calidad de la imagen, que determinan la calidad y el tamaño de imagen de las fotografías. A continuación se incluye una descripción general de los modos usados habitualmente. Si desea una descripción más detallada de todos los modos de calidad, consulte el manual de instrucciones.

La imagen se aclara más

|                              | Aplicación                                           | Numero de<br>píxeles                                                  | Calidad (Compresión)            |                                |                                |                                 |
|------------------------------|------------------------------------------------------|-----------------------------------------------------------------------|---------------------------------|--------------------------------|--------------------------------|---------------------------------|
| El número de píxeles aumenta |                                                      |                                                                       | Compresión<br>reducida<br>1/2.7 | Compresión<br>aumentada<br>1/4 | Compresión<br>aumentada<br>1/8 | Compresión<br>aumentada<br>1/12 |
|                              |                                                      | 3648 × 2736                                                           | SHQ                             | —                              | HQ                             | —                               |
|                              | Selección de<br>tamaño para<br>impresión             | 3200 × 2400<br>2560 × 1920<br>1600 × 1200<br>1280 × 960<br>1024 × 768 |                                 | Si                             |                                |                                 |
|                              | Para impresiones de<br>tamaño pequeño y<br>sitio web | 640 × 480                                                             |                                 |                                |                                |                                 |

## **MODOS DE FLASH**

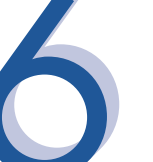

 $\odot$ 

4

3

Esta cámara presenta diversos modos de flash. Se puede seleccionar el modo de flash más apropiado para cada situación Puede configurar el modo de flash desde la pantalla del panel de control visualizada en el monitor LCD. Presione el botón 🛞 y utilice las teclas de control para mover el cursor a [MODO FLASH]. Después, gire el disco de control para seleccionar el ajuste.

- AUTO • Flash automático - La cámara decide si se necesita el flash.
  - Flash con reducción de ojos rojos Reduce la incidencia del efecto de ojos rojos emitiendo destellos previos para contraer las pupilas antes de hacer la fotografía.
- **OSLOW** Flash de sincronización lenta + Reducción del efecto de ojos rojos -Este modo es conveniente cuando se desea utilizar la sincronización lenta y también reducir el fenómeno de ojos rojos.
- **\$SLOW** Sincronización lenta (Primera cortina) El flash dispara justo después de que el obturador se abra completamente.
- **\$SLOW2** Sincronización lenta (Segunda cortina) La segunda cortina dispara el flash justo antes de que el obturador se cierre.

9 ♥ ⇒ ∜ OFF

// 🗅 AUTO ENERS

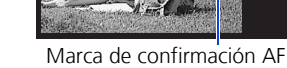

**C.** Presione el botón disparador hasta el fondo para tomar la fotografía.

Pulsado completamente

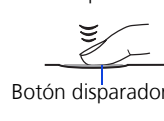

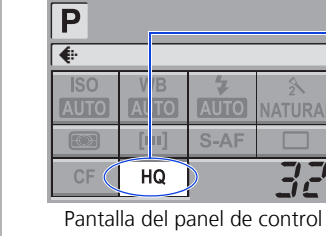

Puede configurar la calidad de la imagen desde la pantalla del panel de control visualizada en el monitor LCD. Presione el botón 🐼 y utilice las teclas de control para mover el cursor al modo de calidad de imagen. Después, gire el disco de control para seleccionar el ajuste.

• Flash de relleno - El flash se dispara siempre. Resulta apropiado para fotografiar sujetos iluminados desde atrás por una luz potente.

• Flash desactivado - El flash está apagado. Resulta apropiado cuando no está permitido fotografiar con flash. En este modo, el flash puede ser utilizado como un iluminador de enfoque automático (AF) cuando esté levantado.

Flash manual : También le será posible ajustar la cantidad de luz (FULL, 1/4, 1/16, ó 1/ 64) durante la configuración del modo de flash.

# **VER FOTOGRAFÍAS EN UN TELEVISOR**

- **a.** Apague la cámara y la TV, y conecte el cable de vídeo como se muestra en la ilustración.
- **b.**Encienda la TV y ajústela en el modo de entrada de vídeo. Para detalles acerca del ajuste al modo de entrada de vídeo, refiérase al manual de instrucciones del televisor.
- **C.** Encienda la cámara y presione el botón **D** (reproducción).
- Nota: Si no se muestran las fotografías, consulte el manual del televisor para configurar la fuente de vídeo.

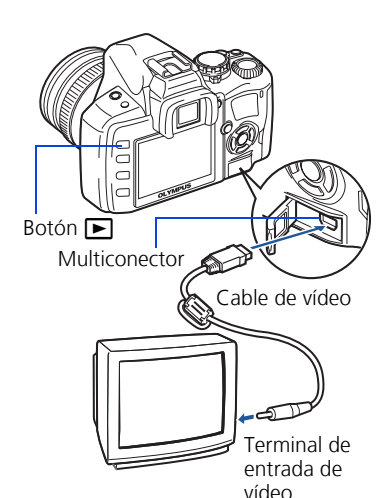

#### CÓMO BORRAR TODAS LAS **FOTOGRAFÍAS** AVISO - ¡SI SIGUE ESTOS PASOS, ELIMINARÁ TODAS LAS

FOTOGRAFÍAS ALMACENADAS!

- a. Presione el botón MENU. Utilice 👁 🗇 para seleccionar la pestaña [], y luego presione 🖗.
- b.Utilice @ para seleccionar [CONFIG.TARJ.], luego presione .
- C. Utilice (2) (2) para seleccionar [BORRAR TODO], luego presione el botón 👁
- **d.**Utilice @ Ø para seleccionar **[SI]**, luego presione el botón 🛞.

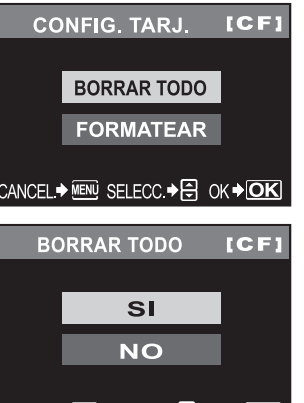

MANDAR UNA FOTOGRAFÍA **POR CORREO ELECTRÓNICO** 

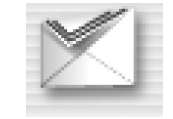

Utilizando el software OLYMPUS Master (incluido), podrá compartir sus fotografías con otras personas por medio de la función de correo electrónico incorporada.

Después de instalar OLYMPUS Master, abra el programa y haga clic en " Correo electrónico" en la barra de herramientas. Seleccione de la zona de miniaturas la imagen o imágenes que desea adjuntar en el correo electrónico, y arrástrelas hasta la zona de registro.

Ahora podrá cambiar el tamaño de las fotografías, de manera que sean más fáciles de mandar por correo electrónico. Así podrá mantenerse dentro de los límites de capacidad impuestos por su proveedor de correo electrónico.

Cuando haya terminado, haga clic en el botón " 🖂 Iniciar programa de correo" situado en la parte inferior de la ventana. El programa de correo electrónico configurado por defecto se abrirá, y la(s) fotografía(s) seleccionada(s) se adjuntará(n) de modo automático a un nuevo mensaje.

# **IMPRESIÓN DE FOTOGRAFÍAS**

#### Utilizando el software OLYMPUS Master (incluido), podrá realizar impresiones de sus fotografías con su propia impresora fotográfica.

Después de instalar OLYMPUS Master, abra el programa, haga clic en " 🚍 Menú Imprimir" en la barra de herramientas, y seleccione "
Imprimir foto". Con "
Imprimir foto". Imprimir foto" puede arrastrar y soltar la imagen deseada y seleccionar un formato para imprimir. "I Imprimir índice" le permite imprimir imágenes en miniatura con información de archivo. Si desea instrucciones detalladas, consulte el menú "Ayuda" del software.

También puede imprimir fotografías conectando directamente una cámara compatible con PictBridge\* a una impresora compatible con PictBridge\*. De esta forma se imprime de modo rápido y fácil, sin usar un ordenador.

\*Si desea instrucciones detalladas acerca del uso de PictBridge, consulte el manual de instrucciones de la cámara.

#### Qué es lo que puede hacer con el software OLYMPUS Master

Instale el software OLYMPUS Master en su ordenador desde el CD-ROM

suministrado. OLYMPUS Master le permite registrarse como el propietario de la

cámara. Al registrarse, estará habilitado para recibir información acerca de

• El CD del software suministrado incluye el software OLYMPUS Master para visualizar y editar imágenes. Una vez instalado, usted podrá aprovechar las ventajas de la visualización y edición de imágenes. Para informarse sobre el uso del software OLYMPUS Master, vea la Ayuda después de la instalación.

actualizaciones del software o firmware de Olympus.

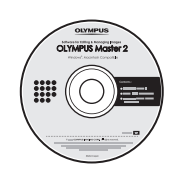

### OLYMPUS IMAGING AMERICA INC.

3500 Corporate Parkway, P.O. Box 610, Center Valley, PA 18034-0610, U.S.A.

**INFORMACIÓN DE CONTACTO** 

#### Asistencia técnica (EE.UU.):

24/7 ayuda automatizada en línea: http://www.olympusamerica.com/E1 Asistencia telefónica: 1-800-260-1625 (gratuito)

Nuestro teléfono de asistencia está disponible de 8 am a 10 pm (de lunes a viernes) ET

Correo electrónico: e-slrpro@olympusamerica.com Las actualizaciones del software Olympus se pueden obtener en: http://www.olympusamerica.com/digital

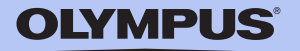

### © 2007 OLYMPUS IMAGING CORP.

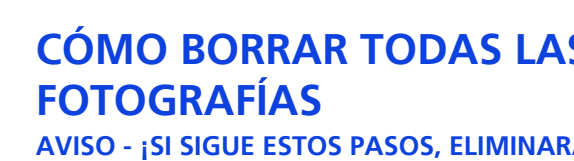

CANCEL.→ MENU SELECC.→ 🖨 OK → OK

ANCEL.→ MENU SELECC. → 🖨 OK → <mark>OK</mark>